# Search by research record / citation map

Please access SSCI (Web of Science) from our library website and see the citation network of journal articles.

- Search by article titles
- Search by keywords
- See citation records
- Use citation map
- Find related records
- **Create citation report**
- Analyse results

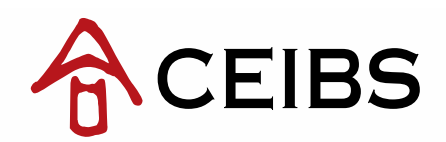

# Example 1: Search by article titles

# Search the article title in SSCI and click into the article page

| Search All Databases 🖌                                                                                                    | My Tools 🗕                                                                                                    |
|----------------------------------------------------------------------------------------------------|----------------------------------------------------------------------------------------------------|
|                                                                                                    | Welcome to the new We                                                                                                    |
| Basic Search<br>brand loyalty programs are they shame<br>+ Add Another                                                                                                    | Select "Title"<br>Title Search<br>ield Reset Form                                                                                                    |
| TIMESPAN         Image: All years in the second second se | Select Page 🔂 Save to EndNote online 🗸 Add to Mar                                                                                                    |
| MORE SETTINGS                                                                                                    | <ul> <li>Brand loyalty programs: Are they shams?</li> <li>By: Shugan, SM<br/>MARKETING SCIENCE Volume: 24 Issue: 2 Pages: 185-193<br/>Published: SPR 2005</li> <li>Ink to Full Text</li> </ul> |
|                                                                                                    | View Abstract                                                                                                    |

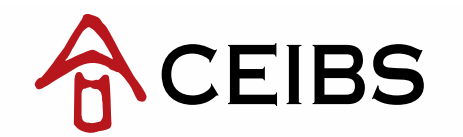

ed List

### III Create Citation Report

Times Cited: 60 (from All Databases)

# **Example 1: Search by article titles**

### 2. See related research records on the right side of the webpage

### Brand loyalty programs: Are they shams?

By: Shugan, SM (Shugan, SM)

MARKETING SCIENCE Volume: 24 Issue: 2 Pages: 185-193 DOI: 10.1287/mksc.1050.0124 Published: SPR 2005 View Journal Information

#### Abstract

Brand loyalty and the more modern topics of computing customer lifetime value and structuring loyalty programs remain the focal point for a remarkable number of research articles. At first, this research appears consistent with firm practices. However, close scrutiny reveals disaffirming evidence. Many current so-called loyalty programs appear unrelated to the cultivation of customer brand loyalty and the creation of customer assets. True investments are up-front expenditures that produce much greater future returns. In contrast, many so-called loyalty programs are shams because they produce liabilities (e.g., promises of future rewards or deferred rebates) rather than assets. These programs produce short-term revenue from customers while producing substantial future obligations to those customers. Rather than showing trust by committing to the customer, the firm asks the customer to trust the firm-that is, trust that future rewards are indeed forthcoming. The entire idea is antithetical to the concept of a customer asset. Many modern loyalty programs resemble old-fashioned trading stamps or deferred rebates that promise future benefits for current patronage. A true loyalty program invests in the customer (e.g., provides free up-front training, allows familiarization or customization) with the expectation of greater future revenue. Alternative motives for extant programs are discussed.

### Keywords

Research Records Author Keywords: so-called loyalty programs; reward programs; customer assets; customer liabilities; deferred rebates; custom KeyWords Plus: REWARD PROGRAMS; ONLINE; PROMOTIONS; COMPETITION; MANAGEMENT; STRATEGY; CHOICE; MODEL; COST

### Author Information

Reprint Address: Shugan, SM (reprint author)

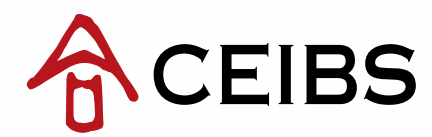

### Citation Network

59 Times Cited

Research Records

53 Cited References

View Related Records

Exe View Citation Map

Create Citation Alert

(data from Web of Science ™ Core Collection)

### All Times Cited Counts

60 in All Databases 59 in Web of Science Core Collection 0 in BIOSIS Citation Index 0 in Chinese Science Citation Database 0 in Data Citation Index

1 in SciELO Citation Index

#### Most Recent Citation

Kang, Jun. Customer-company identification and the effectiveness of loyalty programs. JOURNAL OF BUSINESS RESEARCH, FEB 2015.

View All

### 1. Type keywords in the search bar and search

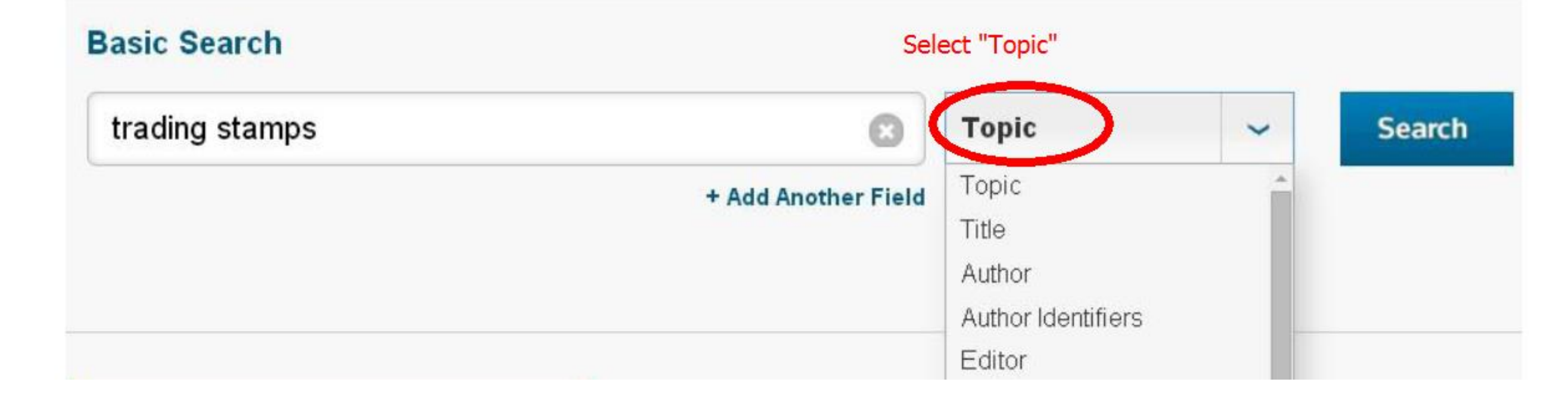

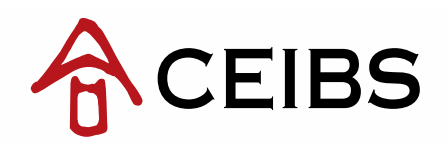

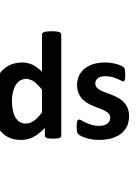

### 2. Refine your search and sort search results by times cited

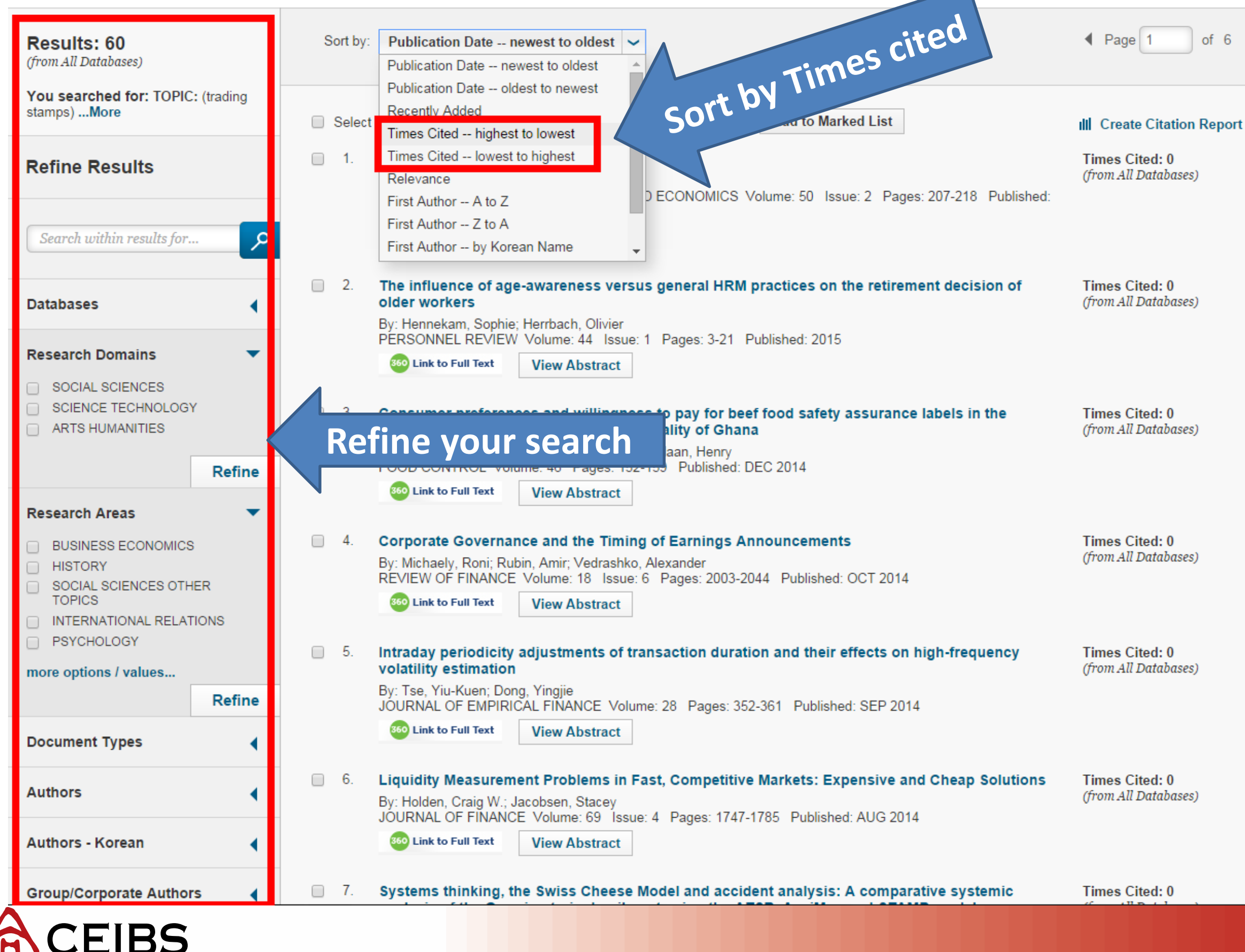

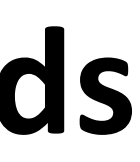

of 6

### 3. Click title to see its information page

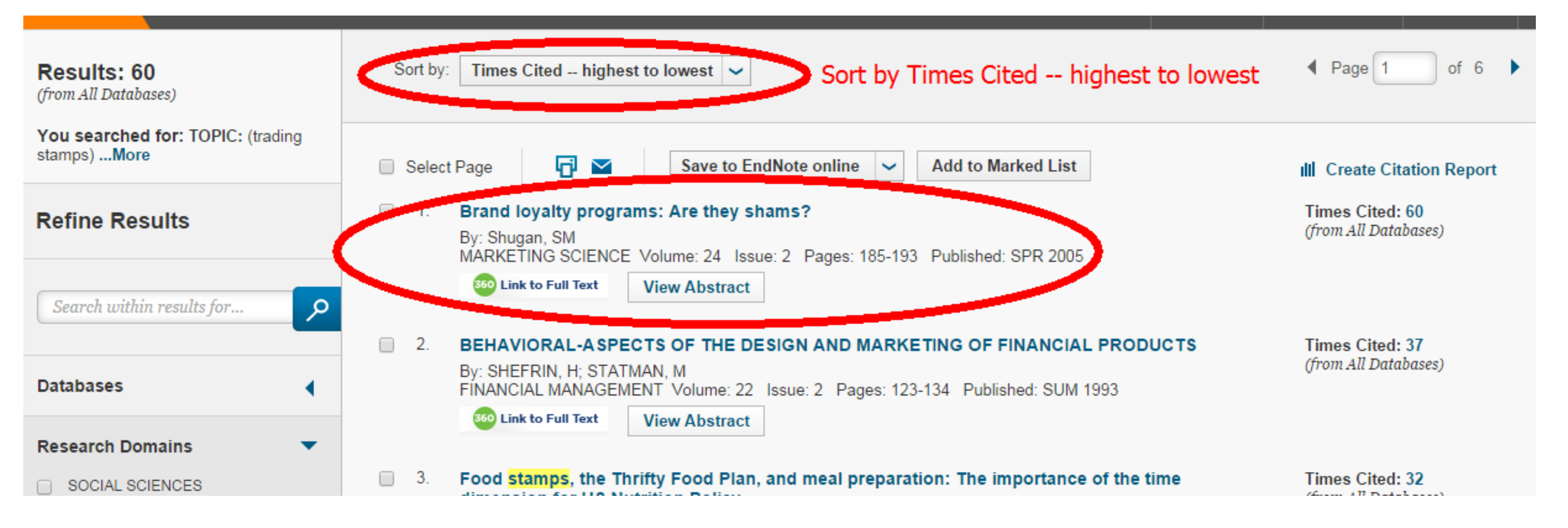

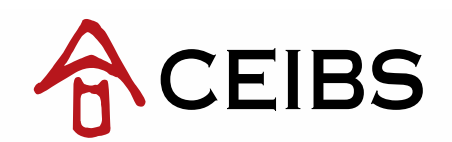

### 4. See related research records on the right side of the webpage

### Brand loyalty programs: Are they shams?

By: Shugan, SM (Shugan, SM)

MARKETING SCIENCE Volume: 24 Issue: 2 Pages: 185-193 DOI: 10.1287/mksc.1050.0124 Published: SPR 2005 View Journal Information

### Abstract

Brand loyalty and the more modern topics of computing customer lifetime value and structuring loyalty programs remain the focal point for a remarkable number of research articles. At first, this research appears consistent with firm practices. However, close scrutiny reveals disaffirming evidence. Many current so-called loyalty programs appear unrelated to the cultivation of customer brand loyalty and the creation of customer assets. True investments are up-front expenditures that produce much greater future returns. In contrast, many so-called loyalty programs are shams because they produce liabilities (e.g., promises of future rewards or deferred rebates) rather than assets. These programs produce s yonue from customers while Research Records producing substantial future obligations to those customers. Rather than showing trust by committing to the q the firm-that is, trust that future rewards are indeed forthcoming. The entire idea is antithetical to the concept of a cus programs resemble old-fashioned trading stamps or deferred rebates that promise future benefits for current patronage. A true loyany the customer (e.g., provides free up-front training, allows familiarization or customization) with the expectation of greater future revenue. Alternative motives for extant programs are discussed.

### Keywords

Author Keywords: so-called loyalty programs; reward programs; customer assets; customer liabilities; deferred rebates; customer lifetime value KeyWords Plus: REWARD PROGRAMS; ONLINE; PROMOTIONS; COMPETITION; MANAGEMENT; STRATEGY; CHOICE; MODEL; COST

### Author Information

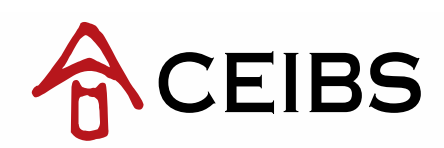

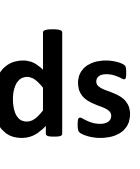

### Citation Network

59 Times Cited 53 Cited References View Related Records

Research Records

View Citation Map Create Citation Alert

(data from Web of Science <sup>™</sup> Core Collection,

#### All Times Cited Counts

60 in All Databases

59 in Web of Science Core Collection

0 in BIOSIS Citation Index

0 in Chinese Science Citation Database

0 in Data Citation Index

1 in SciELO Citation Index

#### Most Recent Citation

Kang, Jun. Customer-company identification and the effectiveness of loyalty programs. JOURNAL OF BUSINESS RESEARCH, FEB 2015.

View Al

# See citation records

### **Citation Network**

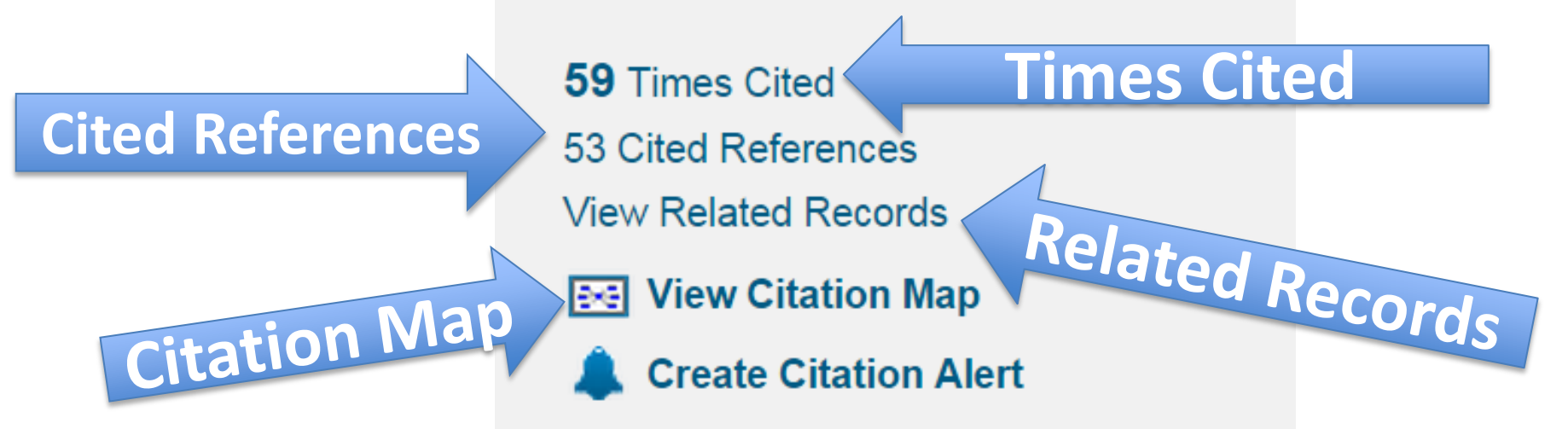

(data from Web of Science <sup>™</sup> Core Collection)

### All Times Cited Counts

60 in All Databases

### 59 in Web of Science Core Collection

- 0 in BIOSIS Citation Index
- 0 in Chinese Science Citation Database
- 0 in Data Citation Index
- 1 in SciELO Citation Index

### **Most Recent Citation**

Kang, Jun. Customer-company identification and the effectiveness of loyalty programs. JOURNAL OF BUSINESS RESEARCH, FEB 2015.

View All

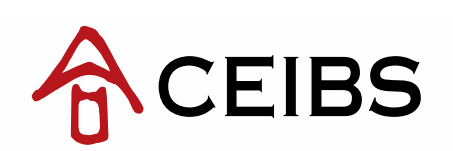

# See citation records

 Select "Times Cited" to find records that have cited this work

| Citing Articles: 56<br>(from Web of Science Core Collection)              | Sort by: Publication Date newest to oldest 🖌                                                                                                    | Page                    |
|---------------------------------------------------------------------------|----------------------------------------------------------------------------------------------------|-------------------------|
| For: Brand loyalty programs: Are they shams?More                          | Select Page Save to EndNote online V Add to Marked List                                                                                                    | = /                     |
| Times Cited Counts                                                        |                                                                                                    | ≡ *<br>ull Create       |
| 60 in All Databases                                                       |                                                                                                    |                         |
| 59 in Web of Science Core Collection                                      | 1. Customer-company identification and the effectiveness of loyalty programs                                                                                                    | Times Cite              |
| 0 in BIOSIS Citation Index                                                | By: Kang, Jun; Alejandro, Thomas Brashear; Groza, Mark D.                                                                                                    | Collection)             |
| 0 in Chinese Science Citation Database                                    | 360 Link to Full Text                                                                                                    |                         |
| 0 data sets in Data Citation Index                                        | View Abstract                                                                                                    |                         |
| 0 publication in Data Citation Index                                      | All and matter of a lavalty mail and market a lavalty and market and and a lavalty and a lavalty and | Times City              |
| 1 in SciELO Citation Index                                                | to redeem                                                                                                    | (from Web               |
| View Additional Times Cited Counts                                        | By: Dorotic, Matilda; Verhoef, Peter C<br>INTERNATIONAL JOURNAL OF RESE<br>Published: DEC 2014                                                                                                    | Collection)             |
| Refine Results                                                            | 360 Link to Full Text View Abstract Create                                                                                                    |                         |
| Search within results for                                                 | 3. The financial impact of loyalty program in the hotel industry: A social exchange theory perspective                                                                                                    | Times Cite<br>(from Web |
| Search winnerestats jor                                                   | By: Lee, Johnny JiungYee; Capella, Michael L.; Taylor, Charles R.; et al.<br>JOURNAL OF BUSINESS RESEARCH Volume: 67 Issue: 10 Pages: 2139-2146 Published: OCT 2014                                                                                                    | Collection)             |
| Web of Science Categories                                                 | 360 Link to Full Text         View Abstract                                                                                                    |                         |
| BUSINESS (45)<br>MANAGEMENT (14)                                          | <ul> <li>Gratitude Versus Entitlement: A Dual Process Model of the Profitability Implications of<br/>Customer Prioritization</li> </ul>                                                                                                    | Times Cite<br>(from Web |
| HOSPITALITY LEISURE SPORT<br>TOURISM (8)                                  | By: Wetzel, Hauke A.; Hammerschmidt, Maik; Zablah, Alex R.<br>JOURNAL OF MARKETING Volume: 78 Issue: 2 Pages: 1-19 Published: MAR 2014                                                                                                    | Collection)             |
| <ul> <li>SOCIOLOGY (4)</li> <li>MULTIDISCIPLINARY SCIENCES (1)</li> </ul> | 360 Link to Full Text         View Abstract                                                                                                    |                         |
| more options / values                                                     | 5. Does the importance of value, brand and relationship equity for customer loyalty differ between Eastern and Western cultures?                                                                                                    | Times Cite<br>(from Web |
| Refine                                                                    | By: Zhang, Sha (Sandy); van Doorn, Jenny; Leeflang, Peter S. H.<br>INTERNATIONAL BUSINESS REVIEW_Volume: 23_Issue: 1_Pages: 284-292_Published: FEB 2014                                                                                                    | Collection)             |
| Document Types 🔹                                                          | 360 Link to Full Text View Abstract                                                                                                    |                         |
| ARTICLE (49)                                                              |                                                                                                    |                         |

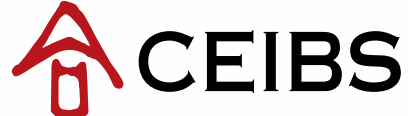

Page 1 of 6 🕨 🕨 ■ Analyze Results Create Citation Report nes Cited: 0 om Web of Science Core llection) nes Cited: 0 om Web of Science Core llection) nes Cited: 1 om Web of Science Core llection) nes Cited: 0 om Web of Science Core llection) nes Cited: 1 om Web of Science Core

## See citation records

 Select "Cited References" to view a list of records cited by the work

| Cited References: 53<br>(from Web of Science Core Collection)<br>From: Brand loyalty programs: Are they shams?More                                                                                                    |                           |
|----------------------------------------------------------------------------------------------------|---------------------------|
|                                                                                                    | Page                      |
| □ Select Page Save to EndNote online ✓ Add to Marked List                                                                                                    | Find                      |
| <ol> <li>Title: [not available]<br/>By: Aaker, D. A.<br/>Managing brand equity capitalizing on the value of a brand name Published: 1991<br/>Publisher: Free Press, New York</li> <li><u>360 Link to Full Text</u></li> </ol>                                                                                                    | Times<br>(from<br>Collect |
| <ul> <li>Consumer learning and brand valuation: An application on over-the-counter drugs         By: Akcura, MT; Gonul, FF; Petrova, E         MARKETING SCIENCE Volume: 23 Issue: 1 Pages: 156-169 Published: WIN 2004         <u>360 Link to Full Text</u> View Abstract     </li> </ul>                                         | Times<br>(from<br>Collect |
| <ol> <li>Marketing's Third Paradigm: Guanxi<br/>By: Ambler, T.<br/>Business Strategy Review Volume: 5 Issue: 4 Pages: 69-80 Published: 1994</li> <li>Link to Full Text</li> </ol>                                                                                                    | Times<br>(from<br>Collect |
| <ul> <li>4. Customer referral management: Optimal reward programs         By: Biyalogorsky, E; Gerstner, E; Libai, B         MARKETING SCIENCE Volume: 20 Issue: 1 Pages: 82-95 Published: WIN 2001         <u>369 Link to Full Text</u> View Abstract</li> </ul>                                                                  | Times<br>(from<br>Collect |
| <ul> <li>5. The theoretical underpinnings of customer asset management: A framework and propositions for future research<br/>By: Bolton, RN; Lemon, KN; Verhoef, PC<br/>JOURNAL OF THE ACADEMY OF MARKETING SCIENCE Volume: 32 Issue: 3 Pages: 271-292 Published: SUM 2004</li> <li>360 Link to Full Text View Abstract</li> </ul> | Times<br>(from<br>Collect |
| <ul> <li>Brand loyalty: Fact or fiction?</li> <li>By: Brown, GH.</li> <li>Advertising Age Volume: 23 Issue: 2 Pages: 53-55 Published: 1952</li> <li>Link to Full Text</li> </ul>                                                                                                    | Times<br>(from<br>Collect |
| <ul> <li>BRAND LOYALTY - WHAT, WHERE, HOW MUCH<br/>By: CUNNINGHAM, RM<br/>HARVARD BUSINESS REVIEW Volume: 34 Issue: 1 Pages: 116-128 Published: 1956</li> <li>Link to Full Text</li> </ul>                                                                                                    | Times<br>(from<br>Collect |

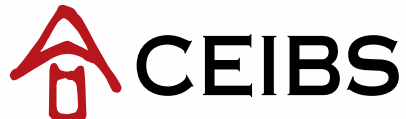

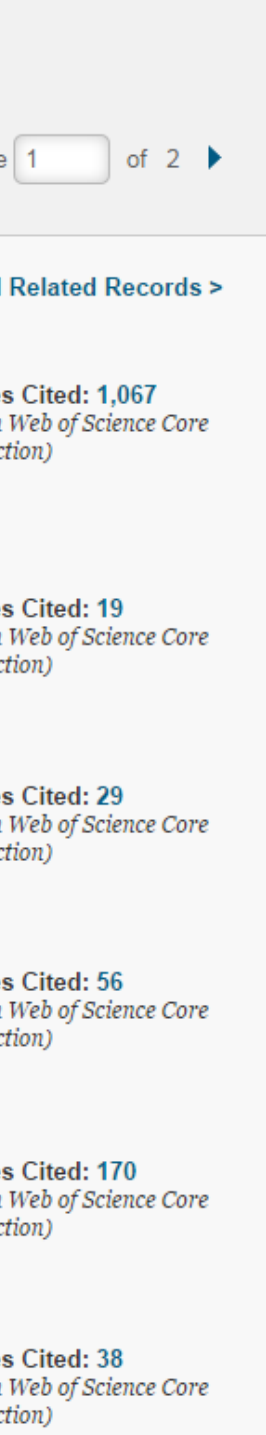

s Cited: 93 Web of Science Core tion)

## **Citation map**

Use "View Citation Map" to see the citation relationships

### 3 steps to create a citation map:

EIBS

T

| Citation Mapping Setup for Literature Record                                                                                            |                                                                                                    | Citation Map                                       |
|----------------------------------------------------------------------------------------------------|----------------------------------------------------------------------------------------------------|----------------------------------------------------|
| Use this screen to create a citation map for the record named in the title b<br>depth or number of generations of citation to map       | bar above (the target record) — you can map forward, backward, or both forw                                | vard and backward citations for the target reco    |
| Select Direction:                                                                                                    |                                                                                                    |                                                    |
| Forward Only                                                                                                    | Backward Only                                                                                              | Forward and                                        |
| Choose Forward to see records that cite the target record, choose Backwa                                                                | ard to see records the target record cites — to see both types, choose Forward                             | d and Backward                                     |
| Select Depth: 2 Generations<br>Select the number of citation ge<br>record and records cited by reco 2 Generations record are the second | i are creating — the records that directly cite or are directly cited by the targe<br>ond generation, etc. | et record are the first generation, records citing |
| <b>Warning:</b> Selecting 2 Generations may cause the map to time out due both.                                                         | e to the large numbers of records being retrieved. To improve performance w                                | hen selecting 2 Generations select, Forward O      |
| Step 1. Select directions<br>Step 2. Select Depth: 1 or 2 generations<br>Step 3. Click "Creat Map"                                      |                                                                                                    |                                                    |
|                                                                                                    |                                                                                                    |                                                    |

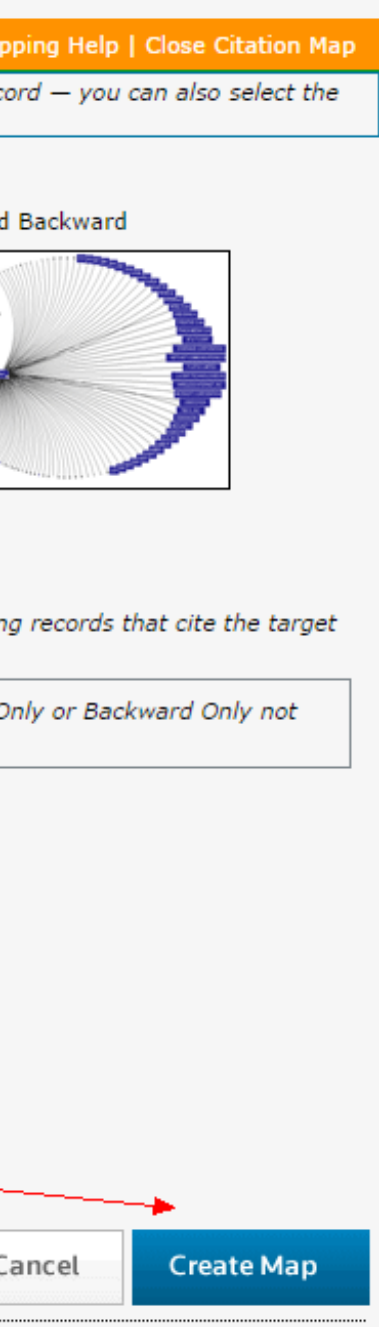

## **Citation map**

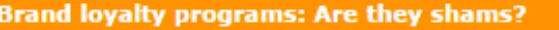

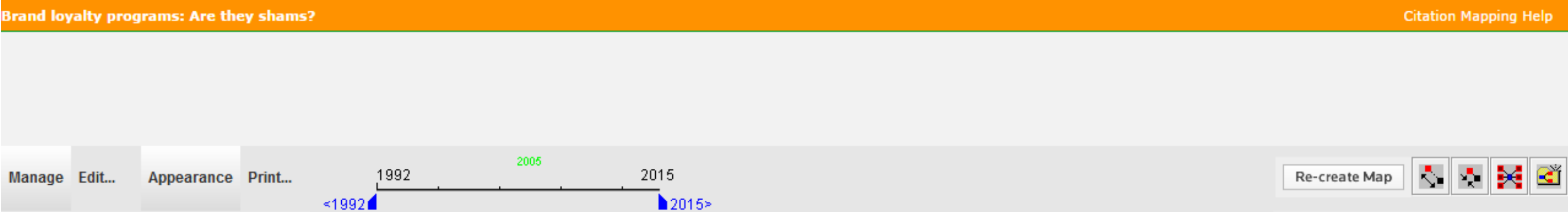

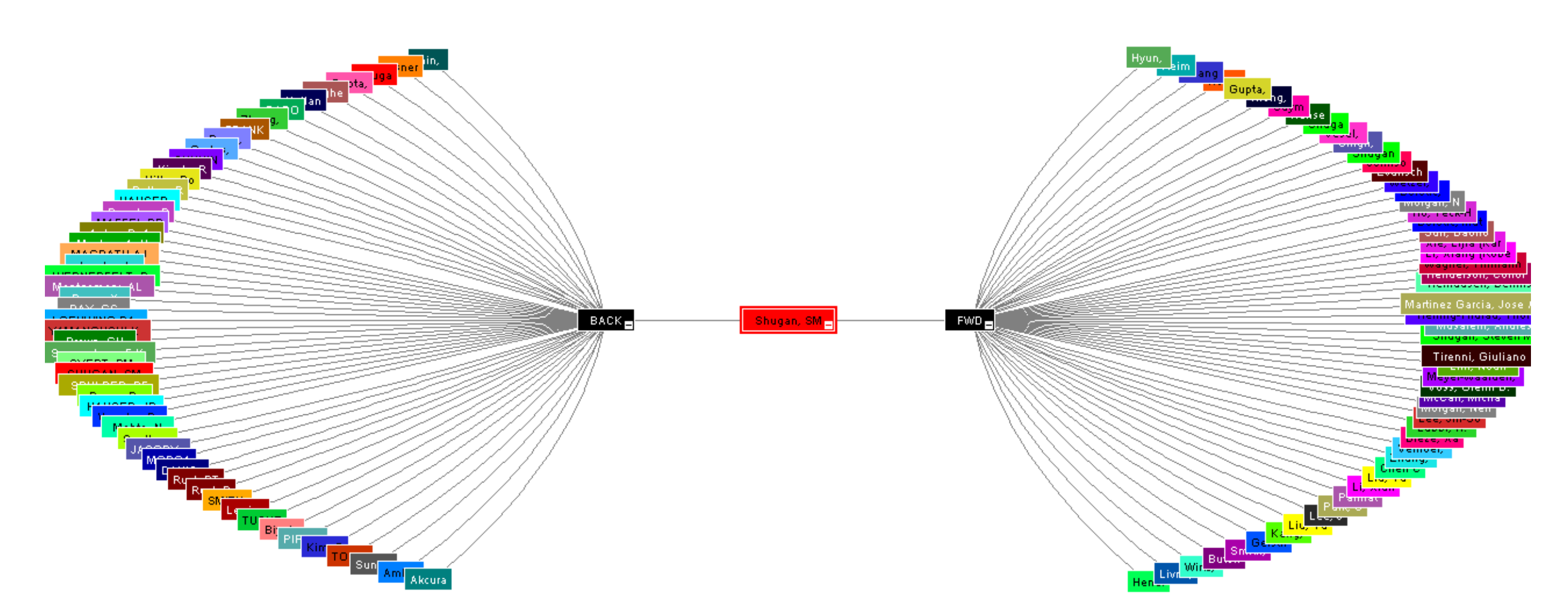

 $Source: Web \ of \ Science^{TM}, \ http://thomsonreuters.com/scholarly-scientific-research/$ 

|   | Record becans for the nodes are displayed below (double click a node to show its decans). Click a checkbox below to locate that node above. |                            |                                      |                                |   |                       |                                                   |
|---|----------------------------------------------------------------------------------------------------|----------------------------|--------------------------------------|--------------------------------|---|-----------------------|---------------------------------------------------|
| Γ |                                                                                                    | Primary<br>Author          | Journal<br>Name                      | Article Title                  |   | Brand loyalty program | s: Are they shams?                                |
|   |                                                                                                    | Shugan, SM                 | 2005-<br>MARKETING<br>SCIENCE        | Brand loyalty programs: Are th |   | Number / Title        | WOS:000229466600001 / Brand loyalty programs: Are |
|   | - <                                                                                                    | SMITH BE                   | 1936-Q REV<br>COMMERCE               | (article title not available)  |   | Journal Title         | MARKETING SCIENCE                                 |
|   |                                                                                                    | Brown, GH                  | 1952- Brand loyalty: Fact or fiction |                                | _ | Publication Year      | 2005                                              |
|   | Advertising<br>Age                                                                                                    |                            | Advertising<br>Age                   |                                |   | Author                | Shugan, SM                                        |
|   | •                                                                                                    | <sup>a</sup> Maslow, A. H. | 1954-<br>Motivation and              | (article title not available)  |   | Source Abbreviation   | MARKET SCI                                        |
|   |                                                                                                    |                            | personality                          |                                |   | Volume                | 24                                                |
|   |                                                                                                    |                            |                                      |                                |   | Page                  | 185-193                                           |

Second details for the nodes are displayed below (double-click a node to show its details). Click a checkbox below to locate that node above

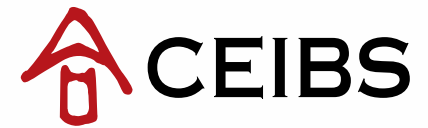

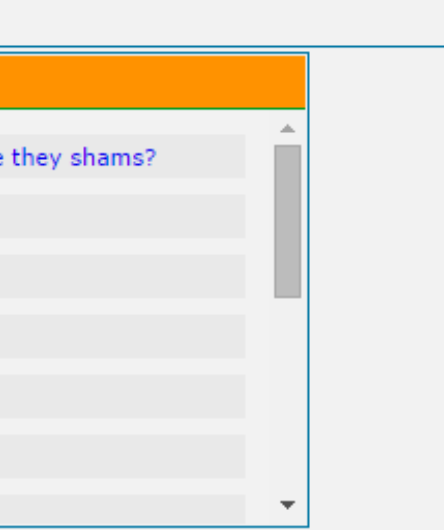

# **Related records**

 Select "View Related Records" to retrieve records of articles that cite the same references

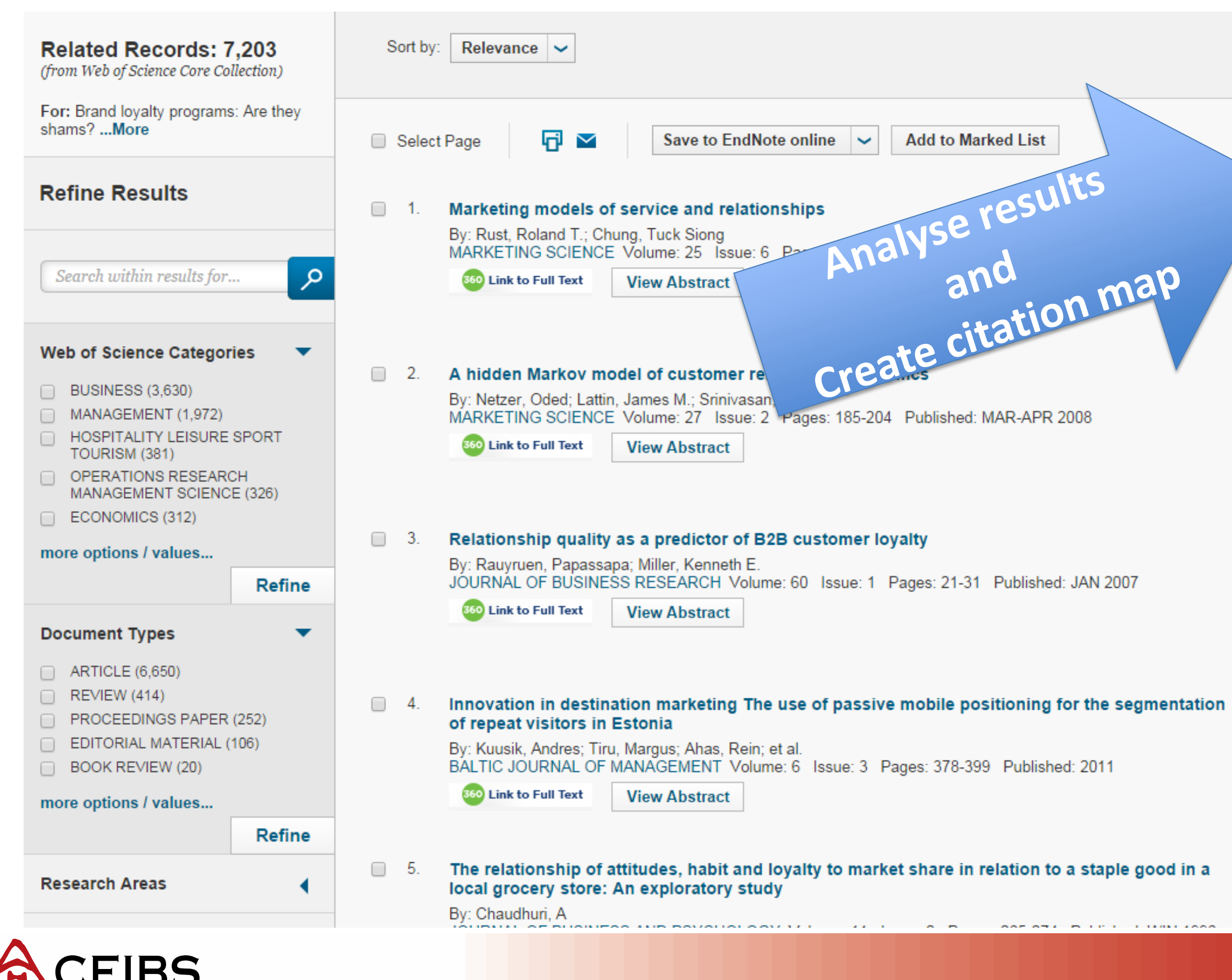

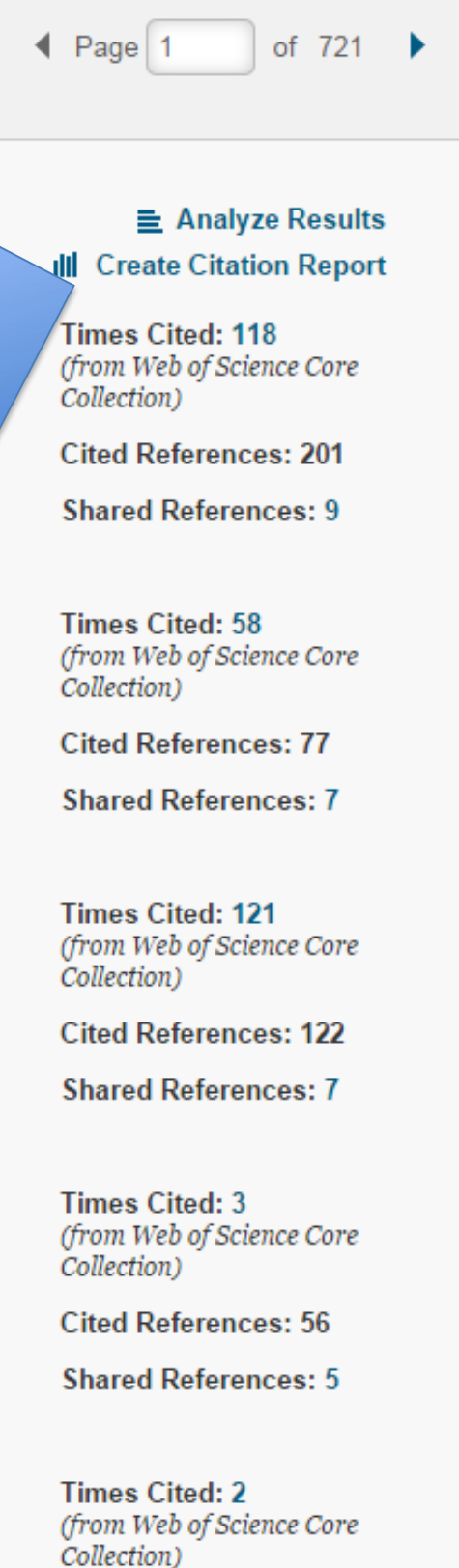

# **Citation report**

### Citation Report: 56

(from Web of Science Core Collection)

For: Brand loyalty programs: Are they shams?. ...More

This report reflects citations to source items indexed within Web of Science Core Collection. Perform a Cited Reference Search to include citations to items not indexed within Web of Science Core Collection.

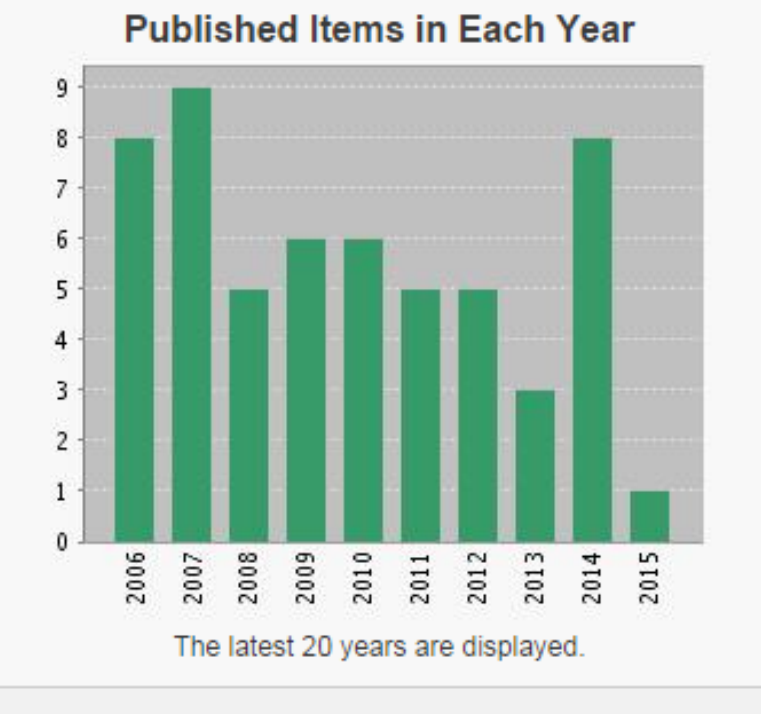

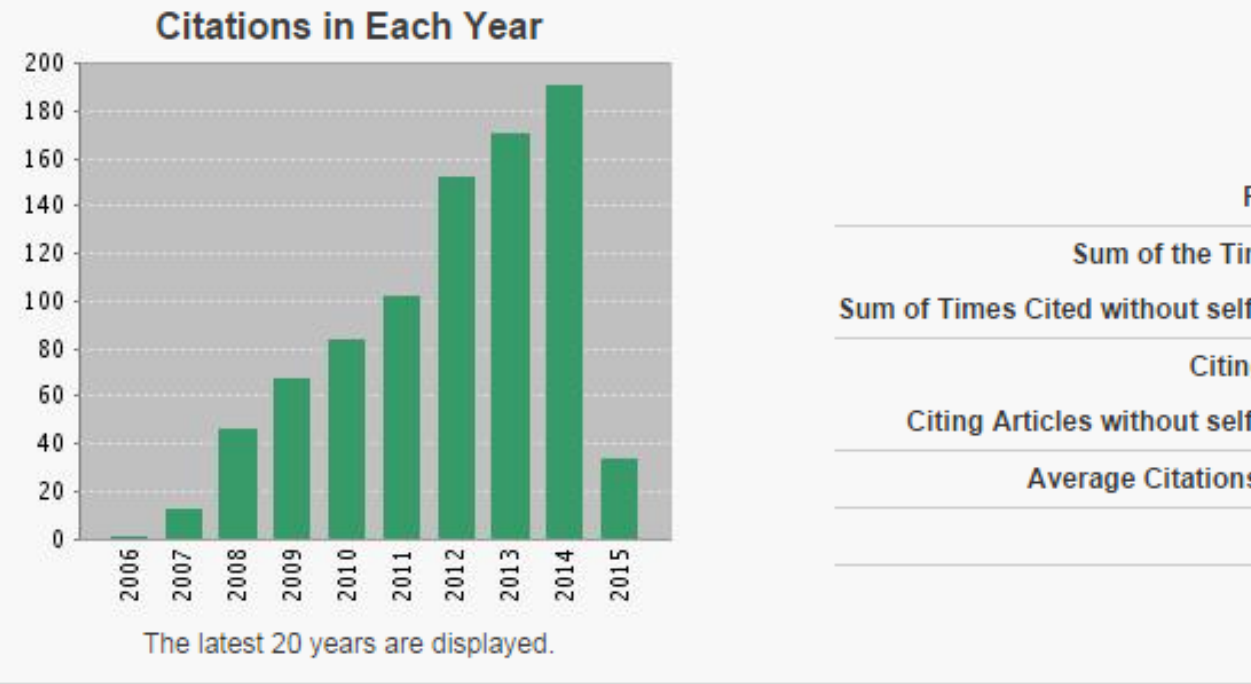

Sort by: Times Cited -- highest to lowest 🗸

|   |                                                                                                    | 2011 | 2012 | 2013 | 2014 | 2015<br>► | Total  | Average<br>Citations<br>per Year |
|---|----------------------------------------------------------------------------------------------------|------|------|------|------|-----------|--------|----------------------------------|
| Ļ | Use the checkboxes to remove individual items from this Citation Report<br>or restrict to items published between 1992 v and 2015 v Go                                                                                                    | 103  | 153  | 171  | 191  | 34        | 865    | 86.50                            |
|   | <ol> <li>Customer metrics and their impact on financial performance<br/>By: Gupta, Sunil; Zeithaml, Valarie<br/>MARKETING SCIENCE Volume: 25 Issue: 6 Pages: 718-739 Published: NOV-DEC 2006</li> </ol>                                             | 20   | 20   | 24   | 19   | 2         | 139    | 13.90                            |
|   | <ol> <li>The value of different customer satisfaction and loyalty metrics in predicting business performance<br/>By: Morgan, Neil A.; Rego, Lopo Leotte<br/>MARKETING SCIENCE Volume: 25 Issue: 5 Pages: 426-439 Published: SEP-OCT 2006</li> </ol> | 13   | 14   | 13   | 11   | 3         | 75     | 7.50                             |
|   | <ol> <li>The long-term impact of loyalty programs on consumer purchase behavior and loyalty<br/>By: Liu, Yuping<br/>JOURNAL OF MARKETING Volume: 71 Issue: 4 Pages: 19-35 Published: OCT 2007</li> </ol>                                            | 7    | 6    | 9    | 12   | 2         | 54     | 6.00                             |
|   | 4. Brand Portfolio Strategy and Firm Performance                                                                                                    | 8    | 9    | 11   | 10   | 1         | 44     | 6.29                             |
|   | CEIBS                                                                                                    |      |      |      |      | ١         | www.ce | eibs.edu                         |

| Results found:    | 56    |
|-------------------|-------|
| mes Cited [?] :   | 865   |
| f-citations [?] : | 794   |
| ng Articles [?] : | 691   |
| f-citations [?] : | 666   |
| s per Item [?] :  | 15.45 |
| h-index [?] :     | 17    |
|                   |       |

◀ Page 1 of 6 🕨

# **Results analysis**

### 1. Set analysis options:

### **Results Analysis**

<<Back to previous page

56 records. Brand loyalty programs: Are they shams?.

| Set display options:                                              |
|-------------------------------------------------------------------|
| Show the top 10 • Results.<br>Minimum record count (threshold): 2 |
|                                                                   |

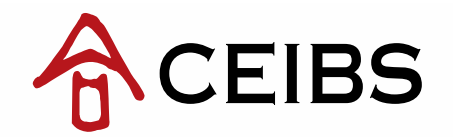

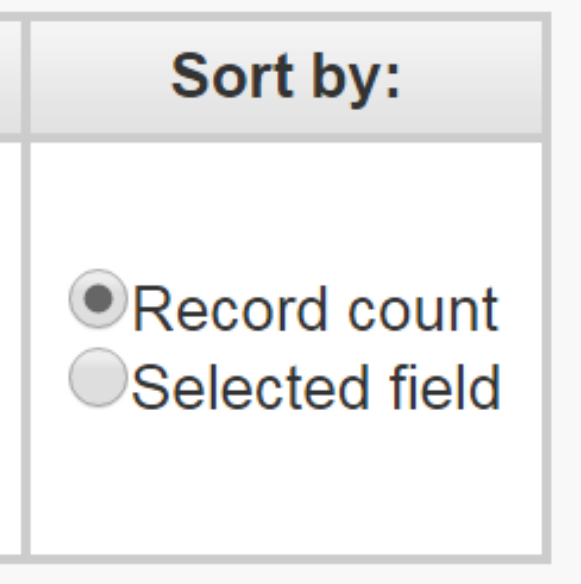

## **Results analysis**

### 2. View results analysis

### **Results Analysis**

#### <<Back to previous page

56 records. Brand loyalty programs: Are they shams?.

| Rank the records by this field:                                          | Set display options:                                              | Sort by:                                                   |
|--------------------------------------------------------------------------|-------------------------------------------------------------------|------------------------------------------------------------|
| Authors<br>Book Series Titles<br>Countries/Territories<br>Document Types | Show the top 10 • Results.<br>Minimum record count (threshold): 2 | <ul> <li>●Record count</li> <li>●Selected field</li> </ul> |
| Analyze                                                                  |                                                                   |                                                            |

Use the checkboxes below to view the records. You can choose to view those selected records, or you can exclude them (and view the others).

| → View Records                                                |                |              |         |                                         | Save Analysis Data to File                                                              |
|---------------------------------------------------------------|----------------|--------------|---------|-----------------------------------------|-----------------------------------------------------------------------------------------|
| × Exclude Records                                             | Field: Authors | Record Count | % of 56 | Bar Chart                               | <ul> <li>Data rows displayed in table</li> <li>All data rows (up to 200,000)</li> </ul> |
|                                                               | SHUGAN SM      | 3            | 5.357 % | 1                                       |                                                                                         |
|                                                               | VERHOEF PC     | 3            | 5.357 % | 10 A 10 A 10 A 10 A 10 A 10 A 10 A 10 A |                                                                                         |
|                                                               | LABBI A        | 2            | 3.571 % | 1.00                                    |                                                                                         |
|                                                               | LI X           | 2            | 3.571 % | 1.00                                    |                                                                                         |
|                                                               | LIU YP         | 2            | 3.571 % | 1.00                                    |                                                                                         |
|                                                               | MORGAN NA      | 2            | 3.571 % | 1.00                                    |                                                                                         |
|                                                               | MORGAN RM      | 2            | 3.571 % | 1.00                                    |                                                                                         |
|                                                               | PALMATIER RW   | 2            | 3.571 % | 1.00                                    |                                                                                         |
|                                                               | PETRICK JF     | 2            | 3.571 % | 1.00                                    |                                                                                         |
|                                                               | REGO LL        | 2            | 3.571 % | 1.00                                    |                                                                                         |
| <ul> <li>→ View Records</li> <li>★ Exclude Records</li> </ul> | Field: Authors | Record Count | % of 56 | Bar Chart                               | Save Analysis Data to File O Data rows displayed in table All data rows (up to 200,000) |
|                                                               |                |              |         |                                         |                                                                                         |

(5 Authors value(s) outside display options.)

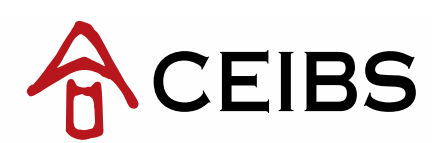

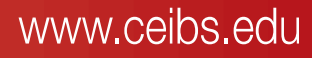